Mapa de menús Página 1 de 4

# Mapa de menús

## Lista de menús

| Menú Papel                           | Informes                                    |                   | Red/Puertos               | Menú Ta                                                            | arjeta de opción <sup>3</sup>                        |
|--------------------------------------|---------------------------------------------|-------------------|---------------------------|--------------------------------------------------------------------|------------------------------------------------------|
| Origen predeterminado                | Página de valores de menú                   |                   | NIC activo                | Aparece una lista de los DLE (emuladores de descarga) ir<br>lados. | una lista de los DLE (emuladores de descarga) insta- |
| Tamaño/tipo de papel                 | Estadísticas dispositivo                    |                   | Red estándar <sup>2</sup> |                                                                    |                                                      |
| Conf. multiuso                       | Prueba grapad.                              |                   | USB estándar              |                                                                    |                                                      |
| Sustituir tamaño                     | Página de configuración de red <sup>1</sup> |                   | Paralelo [x]              |                                                                    |                                                      |
| Textura papel                        | Lista Perfiles                              |                   | Serie [x]                 |                                                                    |                                                      |
| Carga de papel                       | Imprimir fuentes                            |                   | Configuración SMTP        |                                                                    |                                                      |
| Tipos personali.                     | Imprimir directorio                         |                   |                           |                                                                    |                                                      |
| Nombres person.                      | Informe de activos                          |                   |                           |                                                                    |                                                      |
| Nombre sal. pers                     | Resumen de registro de eventos              |                   |                           |                                                                    |                                                      |
| Configuración universal              |                                             |                   |                           |                                                                    |                                                      |
| Configuración de salida              |                                             |                   |                           |                                                                    |                                                      |
| Seguridad                            | v                                           | /alores           |                           |                                                                    | Ayuda                                                |
| Otros valores de segurid             | ad V                                        | alores ge         | nerales                   |                                                                    | Imprimir todas las guías                             |
| Impresión confidencial Me            |                                             | Menú Unidad flash |                           |                                                                    | Calidad de impresión                                 |
| Borrar arch. datos tempor. Valores d |                                             | /alores de        | impresión                 |                                                                    | Guía de impresión                                    |
| Registro de auditoría de seguridad   |                                             |                   |                           | Guía de papel                                                      |                                                      |
| Fijar fecha y hora                   |                                             |                   |                           |                                                                    | Guía de defectos de impresión                        |
|                                      |                                             |                   |                           |                                                                    | Mapa de menús                                        |
|                                      |                                             |                   |                           |                                                                    | Guía de información                                  |
|                                      |                                             |                   |                           |                                                                    | Guía de conexión                                     |
|                                      |                                             |                   |                           |                                                                    | Guía desplazamientos                                 |

<sup>1</sup> Según la configuración de la impresora, este elemento de menú aparece como Página configuración de red o Página de configuración de la red [x].

Guía de suministros

<sup>2</sup> Según la configuración de la impresora, este elemento de menú aparece como Red estándar o Red [x].

<sup>3</sup> Este menú solo aparece cuando hay una o más DLE instalada(s).

## Uso del panel de control

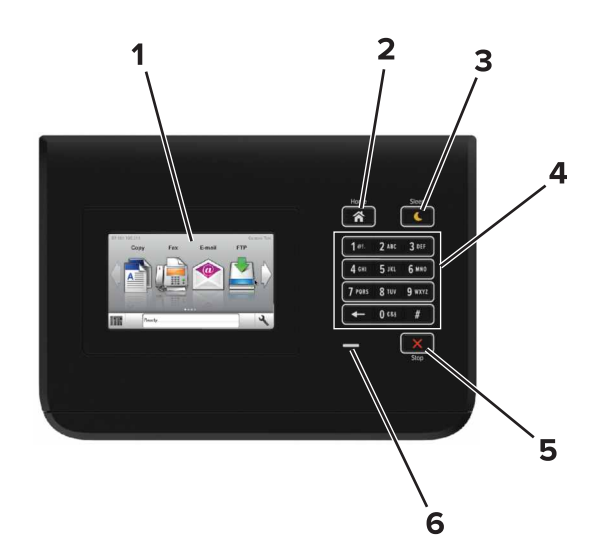

|   | Utilice el/la          | Hasta                                                                                                    |  |
|---|------------------------|----------------------------------------------------------------------------------------------------|--|
| 1 | Pantalla               | Muestre el estado de la impresora.                                                                                                    |  |
|   |                        | <ul> <li>Configure y haga funcionar la impresora.</li> </ul>                                                                                                    |  |
| 2 | Botón Inicio           | Vaya a la pantalla de inicio.                                                                                                    |  |
| 3 | Botón Reposo           | <ul> <li>Active el modo de suspensión o el modo de hibernación.</li> <li>Las siguientes acciones reactivan la impresora cuando está en modo de suspensión:</li> <li>Tocar la pantalla de inicio del panel de control</li> <li>Las siguientes acciones reactivan la impresora cuando está en modo de hibernación:</li> <li>Pulsar el botón Reposo hasta que la impresora se reactiva</li> <li>Pulsar el interruptor de encendido principal para reiniciar</li> </ul> |  |
| 4 | Teclado numérico       | Introducir números, letras o símbolos en la impresora.                                                                                                    |  |
| 5 | Botón Parar o Cancelar | Detener todas las actividades de la impresora.                                                                                                    |  |
| 6 | Indicador              | Comprobar el estado de la impresora.                                                                                                    |  |

## Descripción de los colores de las luces del indicador y del botón Reposo

Los colores de las luces del indicador y del botón Reposo del panel de control de la impresora indican un determinado estado o condición de la impresora.

| Indicador          | Estado de la impresora                                           |                                               |          |
|--------------------|------------------------------------------------------------------|-----------------------------------------------|----------|
| Desactivado        | La impresora está desactivada o en modo de hiberna               |                                               |          |
| Verde intermitente | La impresora se está calentando, procesando datos o imprimiendo. |                                               |          |
| Verde fijo         | La impresora está activada, pero inactiva.                       |                                               |          |
| Rojo intermitente  | La impresora necesita la intervención del usuario.               |                                               |          |
| Luz del botón Repo | 50                                                               | Estado de la in                               | npresora |
| Desactivada        |                                                                  | La impresora está inactiva o en estado Listo. |          |
| Ámbar fijo         |                                                                  | La impresora está en modo de reposo.          |          |

Mapa de menús Página 3 de 4

| Luz del botón Reposo                                                                                                    | Estado de la impresora                                         |
|----------------------------------------------------------------------------------------------------|----------------------------------------------------------------|
| Ámbar intermitente                                                                                                    | La impresora está entrando o saliendo del modo de hibernación. |
| Ámbar intermitente durante 0,1 segundo y, a continuación, desactivación total durante 1,9 segundos de forma intermitente y lenta | La impresora está en modo de hibernación.                      |

## Comprensión de la pantalla principal

Al encender la impresora, la pantalla muestra una pantalla básica conocida como pantalla de inicio. Utilice los botones e iconos de la pantalla de inicio para comenzar una acción.

**Nota:** La pantalla de inicio varía en función de los ajustes de configuración personalizados de la pantalla de inicio, la configuración administrativa y las soluciones integradas activas.

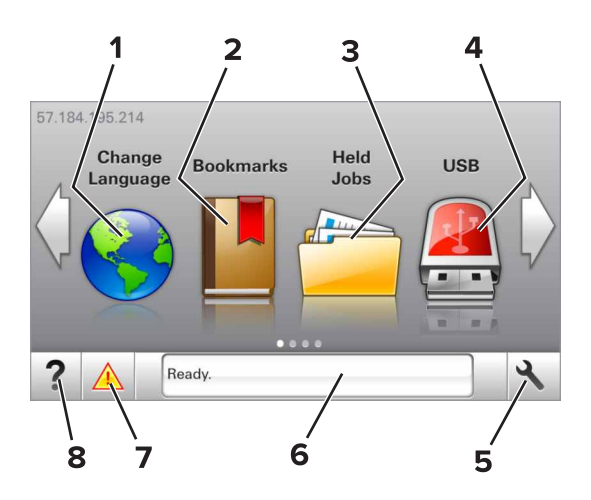

| Toque |                      | Hasta                                                                                                    |
|-------|----------------------|----------------------------------------------------------------------------------------------------|
| 1     | Cambiar idioma       | Cambiar el idioma principal de la impresora.                                                                                                    |
| 2     | Marcadores           | Permite crear, organizar y guardar un conjunto de marcadores (URLs) en una estructura de carpetas y<br>enlaces de archivos en una vista de árbol.                         |
|       |                      | <b>Nota:</b> La vista de árbol no incluye los marcadores creados en Formularios y favoritos, y los que están en el árbol no pueden utilizarse en Formularios y favoritos. |
| 3     | Trabajos en espera   | Muestra todos los trabajos en espera actuales.                                                                                                    |
| 4     | USB                  | Ver, seleccionar, o imprimir fotos y documentos desde una unidad flash.                                                                                                   |
|       |                      | <b>Nota:</b> Este icono solo aparece cuando se regresa a la pantalla de inicio mientras una tarjeta de memoria o unidad flash se encuentra conectada a la impresora.      |
| 5     | Menús                | Acceder a los menús de la impresora.                                                                                                    |
|       |                      | Nota: Estos menús solo están disponibles cuando el estado de la impresora es Lista.                                                                                       |
| 6     | Barra de mensajes de | • Muestra el estado actual de la impresora como Lista u Ocupada.                                                                                                    |
|       | estado               | <ul> <li>Mostrar el estado de los suministros de la impresora.</li> </ul>                                                                                                 |
|       |                      | <ul> <li>Mostrar mensajes de intervención e instrucciones sobre cómo limpiarlos.</li> </ul>                                                                               |
| 7     | Estado/Suministros   | • Mostrar un mensaje de error o advertencia de la impresora siempre que la impresora necesite que<br>el usuario intervenga para poder continuar procesando el trabajo.    |
|       |                      | • Ver más información sobre el mensaje o la advertencia de la impresora y sobre cómo borrarlos.                                                                           |
| 8     | Sugerencias          | Ver información de ayuda contextual.                                                                                                    |

Es posible que también aparezca en la pantalla de inicio:

| Toque                     | Hasta                                                        |
|---------------------------|--------------------------------------------------------------|
| Buscar trabajos en espera | Buscar trabajos en espera actuales.                          |
| Trabajos por usuario      | Acceda a los trabajos de impresión guardados por el usuario. |
| Perfiles y aplicaciones   | Acceda a los perfiles y a las aplicaciones.                  |

#### Características

| Función                                                     | Descripción                                                                                                    |
|-------------------------------------------------------------|----------------------------------------------------------------------------------------------------|
| Alerta de mensaje de asistencia                             | Si un mensaje de asistencia afecta a una función, aparece este icono y la luz del indicador parpadea.                                                                                                    |
|                                                             |                                                                                                    |
| Advertencia                                                 | Si se produce algún problema, aparece este icono.                                                                                                    |
|                                                             |                                                                                                    |
| Dirección IP de la impresora<br>Eiemplo: 123, 123, 123, 123 | La dirección IP de la impresora se encuentra en la esquina superior izquierda de la pantalla de inicio. Puede<br>utilizar la dirección IP al acceder a Embedded Web Server para consultar y configurar de forma remota los |
|                                                             | valores de la impresora.                                                                                                    |